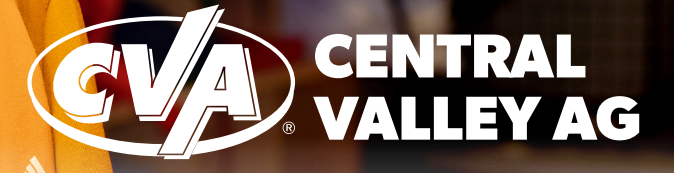

## UNIFORM PROGRAM Website: cva.mybrightsites.com

## **UNIFORM ALLOWANCE**

| STATUS                     | FULL TIME<br>Operations | FULL TIME<br>Non-operations | PART TIME<br>Operations | PART TIME<br>Non-operations | SEASONAL |
|----------------------------|-------------------------|-----------------------------|-------------------------|-----------------------------|----------|
| Full Year (Before March 1) | \$300                   | \$250                       | \$200                   | \$150                       | None     |
| Half Year (after March 1)  | \$150                   | \$125                       | \$100                   | \$75                        | None     |

STEP 1: Access the Online Apparel Store at the website: cva.mybrightsites.com

## STEP 2: Login by selecting Click Here to Log In or Register

**STEP 3:** Enter your Login Credentials, and click **Sign In Username**: CVA email address **Password**: CVACOOP2024

- **STEP 4:** Add clothing to your online shopping cart that you wish to purchase. Here are some things to remember:
  - Account Balance: Your uniform allowance is preloaded. You can find your Account Balance total, at the top right corner of your screen.
  - Shopping Cart: As you add items, your shopping cart will total the cost and display the quantity of items in your cart. This is shown at the top right corner of your screen.
  - Sales Tax: You will have to pay sales tax which is calculated at the end.
  - Free Shipping: If you want free shipping, use your full allowance at one time.

**STEP 5:** When you're ready to checkout, go to your shopping cart and select **Proceed to Checkout** and follow the prompts. Here are some things to remember:

- 1. Complete Personal Information and Shipping Address (must be CVA location) and select **Continue.**
- 2. Complete Billing Address (must be personal address) and select **Continue.**
- 3. Your Billing Method will default to using Account Balance. If purchasing beyond your Account Balance, you will need to enter your personal credit card information by selecting **Add Credit Card.** Submit your information, and select **Continue.**
- 4. Review the Summary. If correct, select Place Order.

**STEP 6:** A confirmation will be displayed and an email will be sent to you. You can view Order History by selecting your Name at the top right corner, and selecting **Order History.** 

For Account Assistance, contact Jayme Hansen at jayme.hansen@cvacoop.com For Product or Order Assistance, contact Trevor Almond at trevor@abantemarketing.com